|                    | <br>50 AF Y NA |           |
|--------------------|----------------|-----------|
| ✓ <u>CR Sync</u> 🎢 | <b>_</b>       | T Upload  |
| s                  |                | 🗅 My file |

5. Select either File or Folder.

| ad 🗸 🚑 Sync 🛛 🖧 Automate 🗸 |            | + New ✓ T Uplo |
|----------------------------|------------|----------------|
| Files                      | 🗅 My files | 7              |
| Folder                     | Decent     |                |

6. Locate the File or Folder you want added to OneDrive on your computer, select it, then select Open.

| File name: | onedrive ~ | All files | ~      |
|------------|------------|-----------|--------|
|            |            | Open      | Cancel |